## Il SuapER "passo a passo"

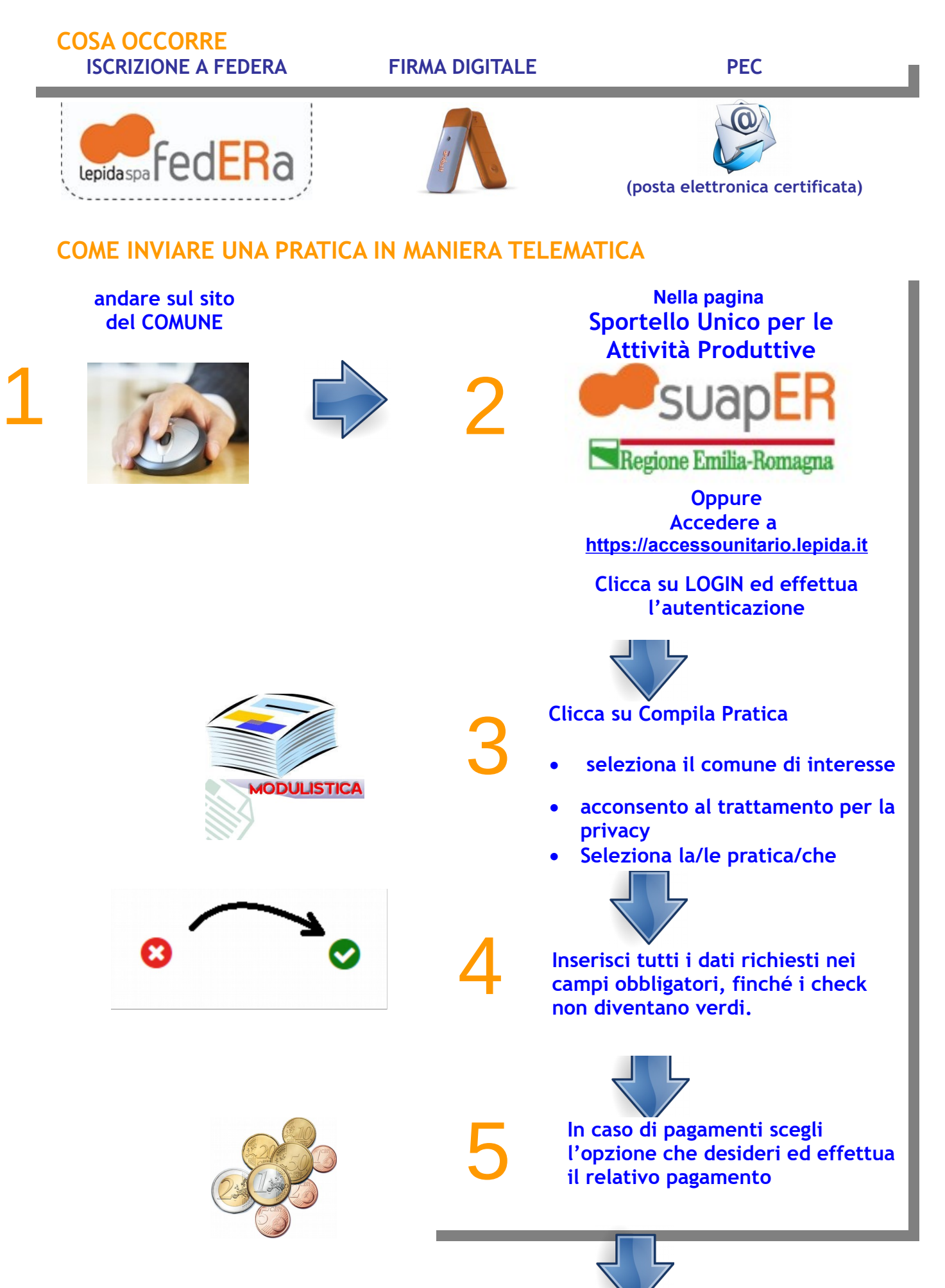

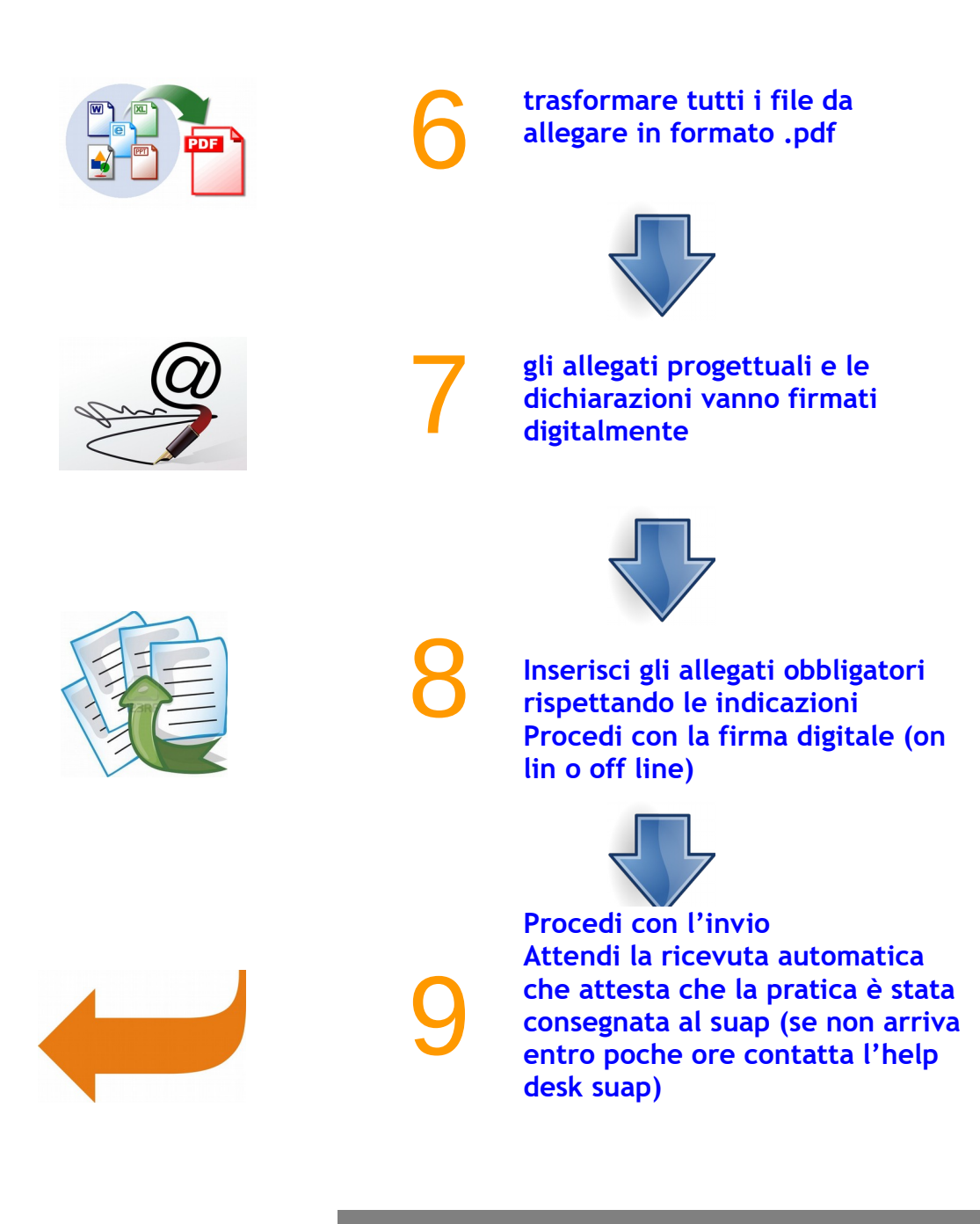